# 运动控制器; KYCT2-8KZQ

#### 一•概述:

- 1,运动控制器可对电动系列产品进行自动化,自能化控制
- 2, 可控制 1-8 个步进电机或伺服电机, 可根据客户需求选择不同的轴数
- 3, 系统具有高可靠性, 高精度, 噪声小, 操作简单等优点
- 4, 可根据实际需要进行多轴联轴动, 实现开环或闭环控制
- 5,在操作面板中能设置各个轴的速度,距离,参数,限位,编程等功能
- 6,软件应用在 win10, win7 等操作系统版本

7,操作简单:把相关电源线接入 220V 交流电,其次 USB 串口数据线接线控制接口与电脑 USB 接口连接,打开电源则可进行电脑操作

### 二•软件相关应用操作流程:

- 1,在官网产品介绍里的下载中心里下载相关操作软件。下载下来后进行解压到夹中,如图
  - company.txt

    Exe.rar

    logo.bmp
    MT\_API.dll
    MTHelper KYCT.exe
- 示: MTHelper\_KYCT.ini

#### 2,运行 MTHelper\_KYCT.exe 文件,弹出操作界面如下图示:

| 200 AE #7823 | 880 (F) |       |               |       |      |                  |                |                |                                                                                                    |            |  |
|--------------|---------|-------|---------------|-------|------|------------------|----------------|----------------|----------------------------------------------------------------------------------------------------|------------|--|
| R            | 北京科盈仓   | 刘拓科技发 | <b>定展有限</b> 公 | 、司 開発 | 系統配置 | <b>~</b><br>同时启动 | <b>★</b><br>修止 | <b>①</b><br>急停 | 自动运行     日本     日本 | いた<br>輸入信号 |  |
|              |         |       |               |       |      |                  |                |                |                                                                                                    |            |  |
|              |         |       |               |       |      |                  |                |                |                                                                                                    |            |  |
|              |         |       |               |       |      |                  |                |                |                                                                                                    |            |  |
|              |         |       |               |       |      |                  |                |                |                                                                                                    |            |  |
|              |         |       |               |       |      |                  |                |                |                                                                                                    |            |  |

#### 3,连接设置;

点击"连接设备"弹出选择对话框:

| ▲ 北京科盈创拓科技发展有限公司 | 書 设备 系統 配置 | ✓ × 同时启动 停止          |      | 4号 輸出控制 |
|------------------|------------|----------------------|------|---------|
|                  |            |                      |      |         |
|                  |            | 通讯口选择                |      | ×       |
|                  |            | 〇UART<br>串口:         | COM3 | ×       |
|                  |            | ● USB HID<br>〇 网络/WI | FI   |         |
|                  |            | iP:<br>端口:           | 8888 | 0       |
|                  |            |                      |      |         |
|                  |            |                      | ✔ 确定 | ★ 取消    |

4,连接成功后,软件会自动识别控制内部轴数。同时根据采购时的轴数进行操作。

#### 5,初次系统相关参数进行设置:

在软件操作界面点"系统配置",弹出对话框,如下图,可设置相关轴的脉冲数,细分, 步数,速度,开环或闭环控制及补偿等。

| 北京科盈创排    | 石科技发展有限 | 限公司 500 注接设备 5 | <b>東京</b><br>系統配置 | 同时启动 停止                                                                                                    | 00 <00 (<br>急停 自动运行 输入      | 高号輸出控制                                                                                                    |      |  |
|-----------|---------|----------------|-------------------|----------------------------------------------------------------------------------------------------|-----------------------------|----------------------------------------------------------------------------------------------------|------|--|
| ✔ 第1轴单步   | E 1     | 点动             | 运行                | 0.000000 mm                                                                                                    | 0.000000 mm                 | ✓ 回零 ✓ 查找零位                                                                                                    | ✔ 置零 |  |
| ✔ 第2抽舉步 1 | E 1     | <u>Ĕ</u> ij    | 诺行                | <ul> <li>(第1:約5次定置)</li> <li>(第1:約5次定置)</li> <li>(三夏示本轴)</li> <li>(三夏示本軸)</li> <li>(福祉)</li> <li>(三山)</li> <li>(三山)</li></ul> | 编单位<br>mm<br>1<br>200<br>计解 | 加速度(nm/s <sup>2</sup> */s <sup>2</sup> ) 1<br>威速度(nm/s <sup>2</sup> */s <sup>2</sup> ) 1<br>定位最大速度(nm/s <sup>2</sup> */s) 1<br>无闭环请念赊词 | × 数章 |  |
|           |         |                |                   | 前环传感器参数<br>□ 默认方向<br>□ 闭环自动补偿<br>自动补偿次数<br>前一钻                                                                                                    | [100] 自<br>后一者              | □7.数认电平<br>动补偿稳定判据 50<br>6                                                                                                    |      |  |

**6**,设置相关模组时,点"辅助计算",弹出对话框,如下所示,可对当前轴进行设置导程,运行模式(平移或旋转)等相关设置。

| 辅助计算      |               |                  | ×      |
|-----------|---------------|------------------|--------|
| 机械参数      |               |                  |        |
| 类型        | 旋转台 ~~<br>平移台 |                  |        |
| 螺距(mm)    |               | 重线传动比1: 1        |        |
| 旋转传动比1:   | 120           |                  |        |
| 驱动参数      |               |                  |        |
| ●步进       |               |                  |        |
| 细分        | 8             |                  |        |
| ○伺服       |               |                  |        |
| 电子比       | 10000         |                  |        |
| 闭环传感器参数   |               |                  |        |
| 传感器类型     | 光栅尺方式(台面安装)   | ~                |        |
| 光栅尺刻度(um) | 20            | 圆光栅尺整圆刻线         | 64800  |
| 编码器线数     | 1000          | 控制器会对线数4倍        | 频提高分辨率 |
|           | 170-0         | <b>V H</b> = 504 |        |
|           | ✔ 佣定          | ▲ 現以自            |        |

- 7, 按以上 5, 6步骤进行对相应该轴设置完成,即可进行对相应轴进行精准控制。
- 8, 单次多轴联动设置:

点操主界面上的"同时启动"按钮,则可实现对所选择的轴进行单次运行。并可设置是

否是按参数运行或是回零等运动。如下图示:

| / 第14400年 | Ŧ |   | 道  | 接设备 系统配置 |          | 停止急     | 停 自动运行 输入1  | 信号 输出控制 | ノ 杏北委信 | 1 聖泰  |
|-----------|---|---|----|----------|----------|---------|-------------|---------|--------|-------|
| 第1個手が     | - | 1 |    |          | 0.000000 |         | .000000 mm  |         |        | ▲ U ♣ |
| / 第2轴单步   | Æ | 1 | 点动 | 运行       | 0.000000 | ) mm (0 | .000000 mm  | ✓ 回零    | ✔ 查找零位 | ✔ 置零  |
|           |   |   |    | Breat    |          |         |             |         | ~      |       |
|           |   |   |    | 第1轴      |          |         |             |         | X      |       |
|           |   |   |    | ☑启动      |          | ◉单步     | ○查找零位       |         |        |       |
|           |   |   |    | 第2轴      |          |         |             |         |        |       |
|           |   |   |    | ☑启动      |          | ◉ 单步    | ○查找零位       |         |        |       |
|           |   |   |    |          |          |         |             |         |        |       |
|           |   |   |    |          |          |         |             |         |        |       |
|           |   |   |    |          | ✔ 确定     | !       | <b>×</b> 取3 | 肖       |        |       |
|           |   |   |    |          |          |         |             |         |        |       |

#### 9,可编程自动化运行:

在操作界面中,点"自动运行"按钮,弹出相应该对话框,如下图,在对"自动运行" 界面中的右侧,是自动化运动的设置按钮,可对相应该运行动作进行编程控制,如运行动作, 移动距离,移动角度,各轴的移动位置,归零等动作编程。设置完,则点增加,即可在界面 的左侧看到增加的相关编程数据。如下图示:

|              |                        |    |             | 建放収画    |    |        | IФШ   | 2219 | 84//81 |          | (0)    |      |
|--------------|------------------------|----|-------------|---------|----|--------|-------|------|--------|----------|--------|------|
| 第1轴单步        | <b>₽</b> 1             |    |             | 点动      | 运行 | 0.0000 | 00 mm | 0.00 | 0000 n |          | * 查找零位 | ✔ 置零 |
| 第2轴单步        | æ 1                    |    |             | 点动      | 运行 | 0.0000 | 00 mm | 0.00 | 0000 n | nm 🗸 🗠   | ★ 查找零位 | ✓ 置零 |
| 器 自动运行       |                        |    |             |         |    |        |       |      |        |          | - 0    | ×    |
| 🕑 🖪          | <ul> <li>II</li> </ul> | >  |             | D       |    |        |       |      |        |          |        |      |
| 打开方案 保存方案    | 启动 暂停                  | 停. | 止 意<br>. 釉名 | ·停<br>称 | 动作 |        | 参数    |      | 延时(ms) | 编辑       |        | _    |
| 抽名称<br>1 第1轴 | 当前位置                   | ^  | Þ           |         |    |        |       |      |        | 运动轴      | 第1轴    | ~    |
| 2》第2轴        | 0.000000               |    |             |         |    |        |       |      |        | žh/F     | 山金     | ~    |
|              |                        |    |             |         |    |        |       |      |        | 4016     | 11.5.  | _    |
|              |                        |    |             |         |    |        |       |      |        | 参数(mm/°) | 0      |      |
|              |                        |    |             |         |    |        |       |      |        | 延时(ms)   | 1000   |      |
|              |                        |    |             |         |    |        |       |      |        | 循环次数     | 1      |      |
|              |                        |    |             |         |    |        |       |      |        | □插入到洗择付  | 7書     |      |
|              |                        |    |             |         |    |        |       |      |        |          | 2.111  |      |
|              |                        | ~  |             |         |    |        |       |      |        |          | ✔ 増加   |      |
|              |                        |    |             |         |    |        |       |      |        |          | 🗙 刪除   |      |
|              |                        |    |             |         |    |        |       |      |        |          |        |      |
|              |                        |    |             |         |    |        |       |      |        |          |        |      |
|              |                        |    |             |         |    |        |       |      |        |          |        |      |
|              |                        |    |             |         |    |        |       |      |        |          |        |      |
|              |                        |    |             |         |    |        |       |      |        | 古寒地行次粉   | 1      |      |

## 三. 二次开发相关数据包:

根据客户对操作软件的需求有所不一样,公司提供了相关二次开发的相关说明和操作流程。相关数据包应该可在产品介绍的下载中心进行下载,或是到软件下载中进行下载。如无法找到,也可以联系相关客服提供。

北京科盈创拓科技发展有限公司

技术部编